## Web端如何查看、编辑、删除应急项目(文档)

用户登录互海通Web端,依次点击"海务管理→应急年计划→应急项目设置",在应急项目设置界 面选择具体应急项目后,可对该项目进行查看、编辑、删除操作。

| <b>()</b> 互海科技      |            | ⊙ Q  |                     |                                                                                                    | 工作台 30772 船舶监控 发现 |                 | 切换系统 🗸 🧳 | 🕺 ¢x• 🕐 🌏 #2                                                       |
|---------------------|------------|------|---------------------|----------------------------------------------------------------------------------------------------|-------------------|-----------------|----------|--------------------------------------------------------------------|
| A 招聘管理              | >          | 应急演练 | 应急年计划               | 应急项目设置                                                                                                    |                   |                 |          |                                                                    |
| ▲ 単肥保养              |            |      |                     |                                                                                                    |                   |                 |          |                                                                    |
| ₽ #修管理              |            | 新道 5 |                     |                                                                                                    | 、选择具体应急项目后,可对     | 亥项目进行查看、编辑、删除操作 |          | 20                                                                 |
| ▲ 库存管理              |            |      | #<br>#              | 应急项目名称                                                                                                    | 项目类型 マ            | 适用船舶 ▼          | 状态 ▼     | 操作                                                                 |
| ₩ 采购管理              |            |      | 1                   | 应急退生培训3.14                                                                                                    | 培训                | 互有1号            | 已生效      | 编辑 删除                                                              |
| ₽ 前前服务              |            |      | 2                   | 应急逃生培训3.14.2                                                                                                    | 培训                | 互海2号            | 已生效      | 編辑 趣除                                                              |
| ■ 裁用管理              |            |      |                     | 新版船舶垃圾管理计划(应包括下列培训内育):1.海洋环境中的垃圾,防止垃圾排放到环                                                                               |                   |                 |          |                                                                    |
| € 预算管理              |            |      | 3                   | 统的源头或方法以及对环境的影响。2.有关值上度弃物管理的国家或国际的法律或影响。3.贮存、处理和转移值船上垃圾对健康和卫生考虑。4.当前值上和岸上处理值<br>角、上产生的处理垃圾的技术。5.减少在值上产生垃圾的物料选择的方法和程序。6. | 演习                | 互海1号            | 已生效      | 编辑:黑际                                                              |
| ● 航次管理              |            |      |                     | 在废弃物贮存区域控制疫害措施。7.舷外排放垃圾的准备要求。                                                                                           |                   |                 |          |                                                                    |
| 前前指指                |            |      | 4                   | 教生演练:                                                                                                    | 应急演习              | 互海1号            | 已生效      | 編輯 趙除                                                              |
| ☑ 船舶检查              |            |      | 5                   | 船船失戰通讯训练、公司、码头、海事联络                                                                                                    | 训练                | 恒星轮             | 已生效      | 编辑 藏除                                                              |
| D 体系管理              |            |      | 6                   | 海上安全应急演习计划                                                                                                    | 保安演习              | 互海1号            | 已生效      | 编辑 凱除                                                              |
| ₿ 海务管理              | ~          |      | 7                   | 应支部署表、各自的应支责职、各种应急警报声号识别与熟悉                                                                                             | 训练                | 恒星轮             | 已生效      | 編辑 凱除                                                              |
| 机构新书资料              |            |      | 8                   | 防火门、水密门的关闭、"四合一"的使用、报酬设置、测毒管、测毒仪                                                                                        | 训练                | 恒星轮             | 已生效      | 編辑 趣除                                                              |
| 应急年计划               | ~          |      | 9                   | 演习                                                                                                    | 演习                | 互海1号,互海动力(张改变)  | 已生效      | 编辑 鐵除                                                              |
| 应急清练                |            |      | 10                  | 通用接管系统、按管装置或设备的使用                                                                                                    | 训练                | 恒星轮             | 已生效      | 编辑 删除                                                              |
| 应急年计                | 3)         |      |                     | 进入国歌(封闭)处所教助程序、担架训练                                                                                                    | 训练                | 但星轮             | 已生效      | 编辑 摄除                                                              |
| <b>应急项目</b><br>防运管理 | R <b>E</b> |      | 火 点 击 一 海 务 )<br>12 | 自理-NU忌牛订划-NU忌坝日设置"<br>调明检查                                                                                              | 演习                | 互海1号            | 已生效      | 編辑   此除                                                            |
| ▲ 前前事件              |            |      | 13                  | 教生衣的穿着方法,教生阁抛投使用方法、检查要点                                                                                                 | 训练                | 但星轮             | 已生效      | (1)<br>(1)<br>(1)<br>(1)<br>(1)<br>(1)<br>(1)<br>(1)<br>(1)<br>(1) |

## 1. 查看

点击具体项目后,默认"应急项目"界面,在该界面支持查看项目类型、需求、执行船舶等信息, 还支持点击"修改记录"后支持查看修改日期、修改前、修改后等信息。

| <b>小</b> 互海科技                                                                               | 0 | e d      |             |                                                                                              | 工作台 (30772)                           | 船船             | 成金项目 修改记录                      |        |                  |         |           |         | × |
|---------------------------------------------------------------------------------------------|---|----------|-------------|----------------------------------------------------------------------------------------------|---------------------------------------|----------------|--------------------------------|--------|------------------|---------|-----------|---------|---|
| 2. 招聘管理                                                                                     |   | 应急演练     | 应急年计划       | 应急项目设置                                                                                       |                                       |                | <b>项目名称:</b> 应急逃生培训            | 3.14   |                  | 顶目类型    | !: teill  |         |   |
| ┇ 维护保养                                                                                      |   | _        |             |                                                                                              |                                       |                | 排序号(数字超小超靠前)<br>要求: 应急逃生培训3.1- | : 0    |                  |         |           |         |   |
| ₽ 维修管理                                                                                      |   | 新増早      | 入应急項日 导出应   | 注项目 我最高龄                                                                                     |                                       |                | 助件:                            |        |                  |         |           |         |   |
| 命 库存管理                                                                                      |   | 注:未提交的应: | 急项目不会在应急年计划 |                                                                                              |                                       |                | <b>执行船舶</b> 注: 周期,从生动          | 日期起每x月 | 月生成一次;(包含生效日期当月) |         |           |         |   |
| 1<br>1<br>1<br>1<br>1<br>1<br>1<br>1<br>1<br>1<br>1<br>1<br>1<br>1<br>1<br>1<br>1<br>1<br>1 |   |          | #           | 反急项目名称                                                                                       | 项目类型 ▼                                |                | # 約36日                         |        | 上传附件要求           | 周期(月)   | 生效日期      | 审批流程    |   |
|                                                                                             |   |          | 1           | 应急逃生培训3.14                                                                                   | 1800                                  | <mark>→</mark> | 1 互海1-                         | -      | 非必须              | 1       | 2025-01   | 无需审批    |   |
| 1 股相联为                                                                                      |   |          | 2           | 应急退生培训3.14.2                                                                                 | ····································· | 古<br>自握        |                                |        |                  |         |           |         |   |
| ₿ 费用管理                                                                                      |   |          |             | 新版船船垃圾管理计划(应包括下列培训内容):1,海洋环境中的垃圾,防止垃圾排放到环<br>1000第4,所有进行,及时压蚀0.25%。2,5%的上来在预告用0000来在周期中的注意所能 |                                       |                |                                |        |                  | ↓       |           |         |   |
| 12 預算管理                                                                                     |   |          | 3           | 3.10年、处理和转移船舶上垃圾对建康和卫生考虑。4.当前船上和岸上处理船<br>向、方车中的标理垃圾的标志、5.20少在船上产车垃圾的燃料洗罐的方法和算索。6.            | 演习                                    |                |                                | 4、默ì   | 认"应急项目"界面,       | 在该界面支持查 | 看项目类型、需求、 | 执行船舶等信息 |   |
| ● 航次管理                                                                                      |   |          |             | 在废弃物贮存区域控制废害措施。 7.舷外排放垃圾的准备要求。                                                               |                                       |                |                                |        |                  |         |           |         |   |
| 曲 新柏服告                                                                                      |   |          | 4           | 教生演练                                                                                         | 应急演习                                  |                |                                |        |                  |         |           |         |   |
| ☑ 船舶检查                                                                                      |   |          | 5           | 船舶失联通讯训练、公司、码头、海事联络                                                                          | 训练                                    |                |                                |        |                  |         |           |         |   |
| CD 体影情理                                                                                     |   |          | 6           | 海上安全应急演习计划                                                                                   | 保安演习                                  |                |                                |        |                  |         |           |         |   |
| 8 海务管理                                                                                      |   |          | 7           | 应支部署表、各自的应支责职、各种应急营报声号识别与熟悉                                                                  | <b>训纳</b> :                           |                |                                |        |                  |         |           |         |   |
| 航海图书资料                                                                                      |   |          | 8           | 防火门、水密门的关闭、"四合一"的使用、报警设置、测高管、测高仪                                                             | 训练.                                   |                |                                |        |                  |         |           |         |   |
| 应急年计划                                                                                       |   |          | 9           | 演习                                                                                           | 演习                                    |                |                                |        |                  |         |           |         |   |
| 应急演练                                                                                        |   |          | 10          | 通用报警系统、报警装置或设备的使用                                                                            | 训练                                    |                |                                |        |                  |         |           |         |   |
| 应急年计划                                                                                       |   |          | 11          | 进入国额(封闭)处所救助程序、担保训练                                                                          | 训练                                    |                |                                |        |                  |         |           |         |   |
| 成急項目设置                                                                                      |   |          | 12          | 消防检查                                                                                         | 演习                                    |                |                                |        |                  |         |           |         |   |
| ▲ 船用件                                                                                       |   |          | 13          | 教生表的學着方法,教生團猕狼使用方法、检查要点                                                                      | U1115:                                |                |                                |        |                  |         |           |         |   |
| <b>a</b> iina                                                                               |   |          | 14          | 消防检查                                                                                         | <b>秋生、消防、溢油、</b>                      | 防污染            |                                |        |                  |         |           |         |   |
| ▲ 电子器章                                                                                      |   |          |             |                                                                                              |                                       |                |                                |        |                  |         |           |         |   |
| ② 系统设置                                                                                      | > |          |             |                                                                                              |                                       |                |                                |        |                  |         |           |         |   |

| <b>\$</b> 互海科技        |     |          |           |                                                                                                    | 工作台 (30772) 船舶 | <b>在</b> 急项目 | (#改记录 <del> 5</del> 、 | 点击"修改记录'    |                 |                                                                                                    |          |
|-----------------------|-----|----------|-----------|----------------------------------------------------------------------------------------------------|----------------|--------------|-----------------------|-------------|-----------------|----------------------------------------------------------------------------------------------------|----------|
| 8. 招聘管理               | >   | 应急演练     | 应急年计划     | 应急项目设置                                                                                                    |                |              | Large C and           | de taura da | Line of a state | the second second second second second second second second second second second second second second second s | and a    |
| 1 维护保养                |     |          |           |                                                                                                    |                | 序专           | 修改日期                  | 修改项目        | 形成制             | 修成百                                                                                                    | 1940A    |
| ▷ #修管理                |     | 新増一号     | 入应急项目 导出  | 出应急项目 批量删除                                                                                                    |                | 1            | 2025-03-14 13:48:58   | 执行船舶        | 船舶: 互海1号,上…     | 船舶: 互海1号,上…                                                                                                    | 法题       |
| A #79/00              |     | 注: 未提交的应 | 急项目不会在应急年 | 计划内生成                                                                                                    |                |              |                       |             | 1               |                                                                                                    |          |
| <b>W</b> # <b>TBH</b> |     |          | 8         | 应急项目名称                                                                                                    | 项日类型 🔹         |              |                       | 6 支持查看條     | 後改日期 修改前        | 修改后等信息                                                                                                    |          |
| ₩ 采购管理                |     |          | 1         | 应急逃生培训3.14                                                                                                    | 培训             |              |                       |             |                 |                                                                                                    |          |
| <b>宁</b> 解釉服务         | > 1 |          | 2         | 应急逃生培训3.14.2                                                                                                    | 培训             |              |                       |             |                 |                                                                                                    |          |
| ■ 表用管理                |     |          |           | 新族船舶垃圾管理计划(应包括下列培训内容):1.海洋环境中的垃圾,防止垃圾排放到环                                                                                                    |                |              |                       |             |                 |                                                                                                    |          |
| 1 预鲜管理                |     |          | 3         | 说的源头或方法以及对环境的影响。2.有关能上发异物普理的国家或国际的法律或影响。3.扩充,处理机转移路上垃圾对堆地和卫生参考。4.当年能上和半上处理给<br>胎、上产生的处理垃圾的技术。5.减少在船上产生垃圾的物料运得的方法和推序。6.<br>方来会前的石灰体动影响在建图。7.希心理原外150%中基本。                                                                                                    | 满习             |              |                       |             |                 |                                                                                                    | 1条 50条/页 |
| ₩ 航次管理                |     |          | 4         | Head Prove 11 20 Million (Head Converting Converting | (1) 中学法习       |              |                       |             |                 |                                                                                                    |          |
| 前 前的报告                |     |          |           |                                                                                                    |                |              |                       |             |                 |                                                                                                    |          |
|                       |     |          | 5         | 船舶失联通讯训练、公司、码头、海事联络                                                                                                    | 训练             |              |                       |             |                 |                                                                                                    |          |
| D 体系管理                |     |          | 6         | 海上安全应急演习计划                                                                                                    | 保安演习           |              |                       |             |                 |                                                                                                    |          |
| 完 海务管理                |     |          | 7         | 应支部署表、各自的应支责职、各种应急意报声号识别与熟悉                                                                                                    | 训练             |              |                       |             |                 |                                                                                                    |          |
| 机组织书资料                |     |          | 8         | 防火门、水壶门的关闭、"四合一"的使用、报警设置、测毒管、测毒仪                                                                                                    | 训练             |              |                       |             |                 |                                                                                                    |          |
| 应急年计划                 |     |          | 9         | 演习                                                                                                    | 演习             |              |                       |             |                 |                                                                                                    |          |
| 应急演练                  |     |          | 10        | 通用报警系统、报警装置或设备的使用                                                                                                    | U145           |              |                       |             |                 |                                                                                                    |          |
| 应急年计划                 |     |          | 11        | 进入国薮(封闭)处所致助耀序、担架训练                                                                                                    | iilit <u>5</u> |              |                       |             |                 |                                                                                                    |          |
| 成急項目设置                | £.  |          | 12        | 消防检查                                                                                                    | 演习             |              |                       |             |                 |                                                                                                    |          |
|                       |     |          | 13        | 教生衣的穿着方法,教生副教授使用方法、检查要点                                                                                                    | 训练             |              |                       |             |                 |                                                                                                    |          |
|                       |     |          | 14        | 消防检查                                                                                                    | 教生、消防、溢油、防污。   | R            |                       |             |                 |                                                                                                    |          |
| 0                     |     |          |           |                                                                                                    |                |              |                       |             |                 |                                                                                                    |          |
| 9 44 4 B              |     |          |           |                                                                                                    |                |              |                       |             |                 |                                                                                                    |          |
| ◎ 系统设置                | >   |          |           |                                                                                                    |                |              |                       |             |                 |                                                                                                    |          |

## 2. 编辑

点击具体项目右侧的"编辑"进入编辑应急项目界面,在该界面根据需要修改项目名称,项目类型,是否上传附件等信息后,点击右下角的"保存"。

| 科技      | (             |         |             |                                                                                                    | 工作台 (30772) 船舶监控 | 发现             |               | 切换系统 → 🗘     | X +x• 🕐 🌏 🕫 |
|---------|---------------|---------|-------------|----------------------------------------------------------------------------------------------------|------------------|----------------|---------------|--------------|-------------|
| A. 招聘管理 | >             | 应急演练    | 应急年计划       | 应急项目设置                                                                                                    |                  |                |               |              |             |
| ▲ 维护保养  |               | _       |             |                                                                                                    |                  |                |               |              |             |
| ∥ 堆修管理  |               | 新塔 导    | 入应急项目       |                                                                                                    |                  |                |               | 3、点击具体项目右侧的" | 编辑"         |
| ▲ 库存管理  |               | 注:未提文的应 | 思调目不会在应忌牛计; | 如内生成                                                                                                    |                  |                | ( The first ) |              | L           |
| A weat  |               |         | #           | 应急项目名称                                                                                                    | 坝日交型 ▼           | 道              | 2月1日2月 *      | 状态 *         | 操作          |
| 0       |               |         | 1           | 应急逃生培训3.14                                                                                                    | 培训               | <u> </u>       | 海1号           | 已生效          | 编辑 獣除       |
| ❣ 胚疸服务  |               |         | 2           | 应急退生培训3.14.2                                                                                                    | 培训               | 互              | )海2号          | 已生效          | 编辑 戴除       |
| ■ 表用管理  | >             |         |             | 新版船船垃圾管理计划(应包括下列培训内容):1.海洋环境中的垃圾,防止垃圾排放到环                                                                                    |                  |                |               |              |             |
| 预算管理    | $\rightarrow$ |         | 3           | 3.02年天成方法以及对外税的影响。2.有大能工度开始管理的调度或调整的关键。<br>前,3.22年、处理和转税的上边级对健康和卫生考虑。4.当前船上和岸上处理船<br>6.5年在1004期前期的日本专员与加关的上述生计场的情况还是0.5年有时间。 | 演习               | Ц              | i海1号          | 已生效          | 编辑 删除       |
| ● 航次管理  | >             |         |             | 在发弃物贮存区或控制疫害措施。7.私外非放垃圾的准备要求。                                                                                                |                  |                |               |              |             |
| 前前报告    | >             |         | 4           | 教生演练                                                                                                    | 应急演习             | 百              | <b>词</b> 年1号  | 已生效          | 编辑 删除       |
| ☑ 船舶检查  | <u>,</u>      |         | 5           | 船舶失联通讯训练、公司、码头、海事联络                                                                                                    | 训练               | 恒              | 理星轮           | 已生效          | 编辑 部除       |
| D 体系管理  | ,             |         | 6           | 海上安全应急演习计划                                                                                                    | 保安演习             | 百              | )海1号          | 已生效          | 编辑 凱除       |
| B 海务管理  | ~             |         | 7           | 应支部署表、各自的应支贡职、各种应急警报声号识别与熟悉                                                                                                  | <b>गा</b> र्थ्ड  | 恒              | 這星轮           | 已生效          | 編輯 塑除       |
| 航海图书资料  | >             |         | 8           | 防火门、水峦门的关闭、"四合一"的使用、报警设置、测毒管、测毒仪                                                                                             | 训练               | 恒              | 屋轮            | 已生效          | 編辑 塑除       |
| 应急年计划   | ~             |         | 9           | 演习                                                                                                    | 演习               | 互              | 海1号,互海动力(张改变) | 已生效          | 編辑 删除       |
| 应急演练    |               |         | 10          | 通用报警系统、报警装置或设备的使用                                                                                                    | 训练               | 恒              | 屋轮            | 已生效          | 編辑 塑除       |
| 应参年计划   |               |         | 11          | 进入国歌(封闭)处所救助程序、担架训练                                                                                                    | 训练               | ( <del>च</del> | 理報            | 已生效          | 編辑 叢除       |
| 成意项目设置  |               |         | 12          | 洞防检查                                                                                                    | 演习               | 百              | 海1号           | 已生效          | 編組 獣除       |
| ■ 股舶事件  |               |         | 13          | 较生态的學者方法。教生闯踏投使用方法、检查要点                                                                                                    | UTES:            | 18.            | 理能            | 已生效          |             |

编辑应急项目

×

| 顷目名称*                |                 |            |         | 顶目类型*  |          |              |          |
|----------------------|-----------------|------------|---------|--------|----------|--------------|----------|
|                      |                 |            |         | 培训     |          |              | `        |
| 腓序号 (数字越小越靠前         | i)              |            |         |        |          |              |          |
| 0                    |                 |            |         |        |          |              |          |
| 要求                   |                 |            |         |        |          |              |          |
|                      |                 |            |         |        |          |              |          |
|                      |                 |            |         |        |          |              | 10 / 500 |
| 上传                   |                 |            |         |        |          |              |          |
| <b>法准场切行船舶</b> 注· 国制 | 8 以生动口期纪云*日生成—) | 尔(句今生动口期当日 | 3)      |        |          |              |          |
|                      | 船舶              | 上传附件要求     | •)<br>• | 批量填写周期 | 批量选择生效日期 | 批量选择审批流程     | ~        |
|                      | 百海1号            | 非必须        | ~       | 1      | 2025-01  | 天雲宙批         | ~        |
|                      |                 | 104034     | •       |        |          | 2 GIRL 1 GIR |          |
|                      | 威)              |            |         |        |          |              |          |
|                      | 互海2号            |            |         |        |          |              |          |
|                      | 互海3             |            |         |        |          |              |          |
|                      | 互海运             |            |         |        |          |              |          |
|                      | 互海运1            |            |         |        |          |              |          |
|                      | 龙门              |            |         |        |          |              |          |
|                      | 百海3号            |            |         |        |          |              |          |
|                      |                 |            |         |        |          |              |          |
|                      | 监海号(高银)         |            |         |        |          |              |          |
|                      | 油化1号            |            |         |        |          |              |          |
|                      |                 |            |         |        |          |              |          |
|                      | 微百汇             |            |         |        |          |              |          |

## 3. 删除

点击"删除"后,点击"确定"即可。

| 利技                    | ( | ÐQ       |             |                                                                                                    | 工作台 30772 船舶监控 发现 |                | 切换系统 • 🇳 | 20 +x • 🤊 🌏 *2 |
|-----------------------|---|----------|-------------|----------------------------------------------------------------------------------------------------|-------------------|----------------|----------|----------------|
| A. 招聘管理               | > | 应急演练     | 应急年计划       | 应急项目设置                                                                                                    |                   |                |          |                |
| 1 维护保养                |   | _        |             |                                                                                                    |                   |                |          |                |
| € 维修管理                |   | 新聞号。     | 入应急項目 号出感   | 2015項目   秋母副除                                                                                                    |                   |                |          | 22             |
| ▲ 库存管理                |   | 注:未提交的应约 | 急项目不会在应急年计划 | 初内生成                                                                                                    |                   |                |          |                |
|                       |   |          | #           | 应急项目名称                                                                                                    | 项目类型 ▼            | 通用船舶 ▼         | 状态 ▼     | 操作             |
| 4 米加厚油                |   |          | 1           | 应急逃生培训3.14                                                                                                    | t白い               | 互海1号           | 已生效      | 编辑 塑除          |
| ₽ 船舶服务                |   |          | 2           | 应急逃生培训3.14.2                                                                                                    | 培训                | 互海2号           | 已生效      | 編輯 删除          |
| ● 表用管理                | > |          |             | 新版船舶垃圾管理计划(应包括下列培训内容):1.海洋环境中的垃圾,防止垃圾排放到环                                                                                                    |                   |                |          |                |
| ■ 預算管理                | > |          | 3           | 物的源头或方法以及对环境的影响。2.有关检上度并物管理的国家或国际的<br>等。3.2元件、处理和特核相但上场成对建成和卫生考虑。4.当新船上和岸上<br>船、上产生的处理垃圾的技术。5.减少在船上产生垃圾的物料选择的方法和<br>在面面的"应该 经均利需需用费。7.就分组的100的含倍需要这 |                   | 3、点击"删除"       | 已生效      | 編輯 部除          |
| ● 航次管理                | > |          | 4           | 股生演练                                                                                                    |                   | 确定"            | 已生效      | 编辑   新玲        |
| ⊘ 前舶检查                |   |          | 5           | 船船失联通讯训练、公司、码头、海串联络                                                                                                    | 确定要删除吗?           |                | 已生效      | 編組 删除          |
| D 体系管理                | > |          | 6           | 海上安全应急演习计划                                                                                                    |                   |                | 已生效      | 编辑(翻除          |
| 日 海务管理                | ~ |          | 7           | 应支部署表、各自的应支贡职、各种应急警报声号识别与熟悉                                                                                                    | 取消 确定             |                | 已生效      | 編輯 蕭除          |
| 航海图书资料                | > |          | 8           | 防火门、水密门的关闭、"四合一"的使用、报警设置、测毒管、测毒仪                                                                                                    | 训练                | 但是轮            | 已生效      | 编辑 翻除          |
| 应急年计划                 | ~ |          | 9           | 演习                                                                                                    | 演习                | 互海1号,互海动力(张改变) | 已生效      | 编辑 删除          |
| 应急演练                  |   |          | 10          | 通用振营系统、振营装置或设备的使用                                                                                                    | UIES              | 恒星轮            | 已生效      | 编辑 删除          |
| 应急年计划                 |   |          | 11          | 进入国际(封闭)处所取助理序、担保训练                                                                                                    | UIES              | 但星轮            | 已生效      | 編組 凱除          |
| <b>成急項口设置</b><br>防污管理 |   |          | 12          | 消防检查                                                                                                    | 演习                | 五海1号           | 已生效      |                |